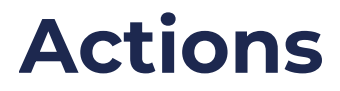

07/14/2025 10:38 am CDT

## **Overview**

- Actions are related to specific Agile Outcomes, Agile Capabilities, and Business Outcomes
- Actions are used to track impediments as well as improvement items
- Action items can be created and viewed from multiple locations within Navigator

# **Key User Interface Elements**

### **Creating Action Items**

Action items can be created from multiple locations within Navigator (e.g., Prioritization, Capabilities, Map, Dashboard).

Look for the following user interface element:

- The add Action Item **button**: Add Action Item
- The "+" button:

| Actions | + |
|---------|---|
|---------|---|

Fill out the fields in the Action Item pop-up and click Save.

| Action Item                      | $\times$ |
|----------------------------------|----------|
|                                  |          |
| litle *                          |          |
| Description                      |          |
| Normal : BIU% IE I I.            |          |
| Status *                         |          |
| Backlog                          |          |
| Active Org/Sys/Team              |          |
| Vandelay Industries 🗸            |          |
| Agile Outcome / Agile Capability |          |
| Select V                         |          |
| Assignee                         |          |
| Select 🗸                         |          |
| Blocked                          |          |
|                                  |          |
| Close Sav                        | 'e       |

Note:

• The only required field is **Title** and **Status**.

- All other fields are optional and can be added or edited later.
- Navigator will pre-populate fields with data if it is known based on the context where you launched the "add action item" dialog from (e.g., Team name, Outcome, Capability).
- **Assignee** can be added from existing names via the drop-down menu; new assignees can be created by simply typing out a name; the assignee field will accept multiple names.
- Check **Blocked** to turn on a visual indicator that this item is blocked by something external, on the Action Items board.

### **Managing Action Items**

#### **Action Kanban**

Click the Actions menu link to access Navigator's visual board (kanban).

• Filter the kanban board by selecting one or more criteria:

|                                                 | Org/Sys/Team                                                                                                    | Assignee 🔓                                            |                                     | Business Outcomes                                             |                           | Agile Outcomes /               | Capabilities          |
|-------------------------------------------------|----------------------------------------------------------------------------------------------------|-------------------------------------------------------|-------------------------------------|---------------------------------------------------------------|---------------------------|--------------------------------|-----------------------|
|                                                 | Select 🗸 🗸                                                                                                    | Select                                                | ~                                   | Select                                                        | ~                         | Select                         | ~                     |
|                                                 | Backlog (4)                                                                                                    | Ready (12)                                            |                                     | In Progress (1)                                               |                           | Done (10)                      |                       |
|                                                 |                                                                                                    |                                                       |                                     |                                                               |                           |                                |                       |
| Colum                                           | in titles will reflect th                                                                                                    | e number of i                                         | tems in th                          | at column, bas                                                | sed on                    | the filtered                   | display               |
|                                                 |                                                                                                    |                                                       |                                     | ,                                                             |                           |                                | 1 /                   |
| In F                                            | Progress (1)                                                                                                    |                                                       |                                     |                                                               |                           |                                |                       |
| liow                                            | dit datails of an acti                                                                                                    | on itom card                                          | by clickin                          | a tha nanail iar                                              |                           |                                |                       |
|                                                 |                                                                                                    |                                                       |                                     |                                                               |                           |                                |                       |
| 0 0                                             | licking on the pencil                                                                                                    | icon diso put                                         | s you in a                          | ction item ealt                                               | mode                      |                                |                       |
| ο C                                             | lick <b>Save</b> to keep ch                                                                                                    | anges,                                                |                                     |                                                               |                           |                                |                       |
| • <b>C</b>                                      | lose will discard cha                                                                                                    | anges.                                                |                                     |                                                               |                           |                                |                       |
| 0 V                                             | /hile in edit mode yo                                                                                                    | u can also <b>De</b>                                  | lete an ac                          | tion item.                                                    |                           |                                |                       |
|                                                 | -                                                                                                    |                                                       |                                     |                                                               |                           | -                              |                       |
|                                                 |                                                                                                    |                                                       |                                     |                                                               |                           |                                |                       |
|                                                 | Delete                                                                                                    |                                                       |                                     | Close                                                         | Save                      |                                |                       |
| -                                               | Delete                                                                                                    |                                                       |                                     | Close                                                         | Save                      |                                |                       |
| )rag c                                          | Delete<br>and drop action item                                                                                                    | s horizontally                                        | to chang                            | Close<br>e the workflow                                       | Save<br>stage             | Backlog, Re                    | eady, In              |
| Drag c<br>Progre                                | Delete<br>and drop action item<br>ss, Done).                                                                                                    | is horizontally                                       | to chang                            | Close<br>e the workflow                                       | Save<br>stage             | Backlog, Re                    | eady, In              |
| Drag c<br>Progre<br>Drag c                      | Delete<br>and drop action item<br>ss, Done).<br>and drop action item                                                                                                    | s horizontally                                        | to chang<br>change t                | Close<br>e the workflow<br>he stack rankir                    | Save<br>stage             | (Backlog, Re                   | eady, In<br>articular |
| Drag c<br>Progre<br>Drag c<br>workfle           | Delete<br>and drop action item<br>ass, Done).<br>and drop action item                                                                                                    | is horizontally<br>is vertically to                   | to chang<br>change t                | Close<br>e the workflow<br>he stack rankir                    | Save<br>stage<br>ng (pric | (Backlog, Re<br>prity) in a po | əady, In<br>articular |
| Drag c<br>Progre<br>Drag c<br>workflo           | Delete<br>and drop action item<br>ass, Done).<br>and drop action item<br>ow column.                                                                                       | is horizontally<br>is vertically to                   | to chang<br>change t                | Close<br>e the workflow<br>he stack rankir                    | Save<br>stage<br>ng (pric | (Backlog, Re<br>prity) in a po | eady, In<br>articular |
| Drag c<br>Progre<br>Drag c<br>Vorkflo<br>Action | Delete<br>and drop action item<br>ass, Done).<br>and drop action item<br>ow column.<br>items with <b>Blocked</b>                                                          | is horizontally<br>is vertically to<br>checked will d | to chang<br>change t<br>display wit | Close<br>e the workflow<br>he stack rankir<br>:h an indicator | Save<br>stage<br>ng (pric | (Backlog, Re<br>prity) in a po | eady, In<br>articular |
| Drag c<br>Progre<br>Drag c<br>Vorkflo           | Delete<br>and drop action item<br>ass, Done).<br>and drop action item<br>ow column.<br>items with <b>Blocked</b>                                                          | is horizontally<br>is vertically to<br>checked will a | to chang<br>change t<br>display wit | Close<br>e the workflow<br>he stack rankir<br>h an indicator  | Save<br>stage<br>ng (pric | (Backlog, Re<br>prity) in a po | eady, In<br>articular |
| Drag c<br>Progre<br>Drag c<br>workflo<br>Action | Delete<br>and drop action item<br>ass, Done).<br>and drop action item<br>ow column.<br>items with <b>Blocked</b>                                                          | is horizontally<br>is vertically to<br>checked will d | to chang<br>change t<br>display wit | Close<br>e the workflow<br>he stack rankir<br>th an indicator | stage                     | (Backlog, Re<br>prity) in a po | eady, In<br>articular |
| Drag c<br>Progre<br>Drag c<br>workflo<br>Action | Delete<br>and drop action item<br>ass, Done).<br>and drop action item<br>ow column.<br>items with <b>Blocked</b><br>his one is blocked<br>acklog Refinement               | is horizontally<br>is vertically to<br>checked will d | to chang<br>change t<br>display wit | Close<br>e the workflow<br>he stack rankir<br>h an indicator  | stage                     | (Backlog, Re                   | eady, In<br>articular |
| Drag c<br>Progre<br>Drag c<br>Vorkflo<br>Action | Delete<br>and drop action item<br>ass, Done).<br>and drop action item<br>ow column.<br>items with <b>Blocked</b><br>his one is blocked<br>acklog Refinement<br>m: Flock 1 | is horizontally<br>is vertically to<br>checked will a | to chang<br>change t<br>display wit | Close<br>e the workflow<br>he stack rankir<br>h an indicator  | stage                     | (Backlog, Re                   | eady, In<br>articular |

#### **Managing Defined Assignees**

The list of assignees can be configured by clicking the icon next to the Assignee title in the filters section of the Actions board.

| Assignee 💂 |   |
|------------|---|
| Select     | ~ |

This will open a modal that provides access to adding, renaming, and deleting assignees.

| Assignee Management | ×     |
|---------------------|-------|
| Assignee name       | Add   |
| Juan                | 2 📋   |
| Arnold              | 2 1   |
| Jane                | 2 🕯   |
| Alt                 | 2 🖬   |
|                     |       |
|                     | Close |

## **Exporting & Importing Action Items**

Use the **Export/Import** buttons (below) to generate and download action item data based using your current filter settings or import the CSV back to Navigator with bulk updates.

1 1 1

You can then use the CSV to sort, pivot, and more! The CSV will also provide each action item with an **External ID** which can then be uploaded into other systems and tracked.

CSV exports will have the following fields:

- ID This can be used to map the action items within Navigator and track progress as items move between applications (UUID).
- External ID This can be used to map the action items to an external application (string up to 50 characters).
  - ie Jira or Azure DevOps
- Title Name pulled from Kanban board (string up to 255 characters)
- **Description** Pulled from Kanban board (string)
- Status As pulled from Kanban board (backlog, ready, in\_progress, done)
- Team Name of team if associated (string)
- **System** Name of system if associated (string)
- Organization Name of system if associated (string)
- Agile Outcome Name of Agile Outcome if associated (string)
- Agile Capability Name of Agile Capability if associated (string)
- Is Blocked As pulled from the kanban board (Yes or empty)
- Created At Date formatted M/D/YY
- Assignees As pulled from Kanban board (string, comma separated list of names of assignees)

• Business Outcomes - As pulled from Kanban board (string, comma separated list of names of assignees)

# **Importing Action Items**

You can also use the Import CSV to make bulk changes to the action items - changing their status and External IDs. The other fields can not be edited and changes will not reflect upon import. The ID field must be included with the CSV for a successful import.

The formatting will follow the list above to be compatible with Navigator.

• This feature is restricted to Assessment Admins and higher (company admin, partner admin)

The following fields are used in an import:

- ID This can be used to map the action items within Navigator and track progress as items move between applications (UUID).
- External ID This can be used to map the action items to an external application (string up to 50 characters).
- Status As pulled from Kanban board (backlog, ready, in\_progress, done)